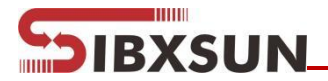

# TQ05

### Hand-held Weather Station User Manual

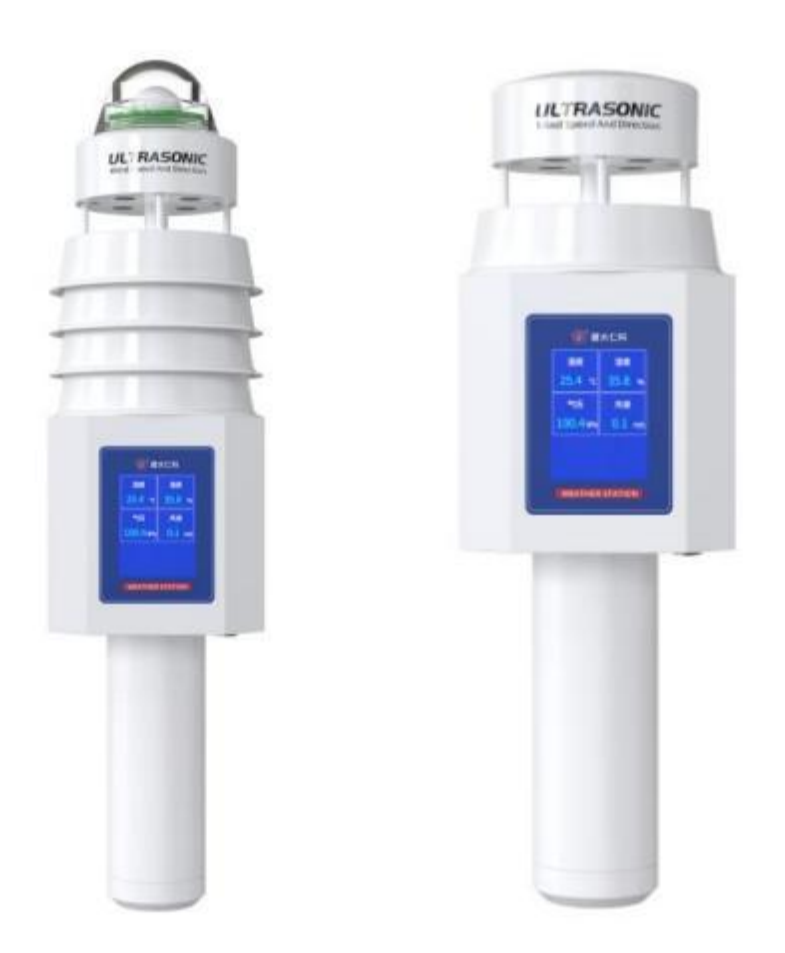

SIBO.X INDUSTRIAL CO., LTD.

Add: No. Building 1, No. 1, Jingshi Road, Cicheng Town Industrial Park, Jiangbei District, Ningbo City, Zhejiang, China
https://www.sbxsun.com
Email: info@sbxsun.com
Tel: +86-15958288207

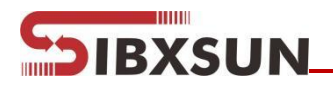

#### **Table of Contents**

| 1. | System overview                          | 1  |
|----|------------------------------------------|----|
| 2. | Equipment installation                   | 3  |
| 3. | Screen display                           | .5 |
| 4. | Configuration software usage description | 6  |

#### 1. System overview

IBXSUN

TQ05 is a hand-held micro-weather station that integrates multiple functions in one, which is lightweight and durable, does not require any moving parts, maintenance and on -site calibration, and can simultaneously output real-time data such as wind speed, wind direction, temperature, humidity, air pressure, PM2.5, PM10, noise, carbon dioxide, rainfall, etc. The device is composed of several sensors, measure wind speed and wind direction by using the time difference of ultrasonic wave propagation in the air. The device can freely choose the test elements, comes with a 2.4 inch touch screen, which can display the test data in real time. The device comes with a specially designed handle, which is convenient for users to hold with one hand. Built-in Bluetooth module, which can use the special APP mobile software provided by our company to configure the device parameters on the mobile phone, especially suitable for field inspection and on-site debugging.

#### 1.1 Function features

- With 2.4 inch LCD touch screen, can watch the monitoring data in real time, with clear display and comprehensive content.
- Free collocation of measurement elements to facilitate on-site testing requirements.
- Large capacity rechargeable battery, up to 36 hours of battery life.
- Optional mounting bracket, can be fixed for a long time, easy to operate.
- Large capacity data storage, can store up to 260,000 data, using the Type-C line to export data.

| Parameter name | Scope or<br>interface | Instruction                                                 |
|----------------|-----------------------|-------------------------------------------------------------|
|                | USB                   | Type-C to USB cable is connected to computer to export data |
| Power supply   | Battery               | Three 18650 battery power supply                            |
| Data storage   |                       | 260,000 pieces                                              |
| Battery life   | ≤36h(This conditio    | n applies only to specific configuration modes)             |
|                | Wind speed            | $\pm$ (0.2m/s $\pm$ 0.02*v)(v is the true wind speed)       |
|                | Wind direction        | ±3°                                                         |
|                | Humidity              | ±3%RH(60%RH,25℃)                                            |
| Precision      | Temperature           | ±0.5℃(25℃)                                                  |
|                | Air pressure          | ±0. 15kPa@25℃ 101kPa                                        |
|                | Noise                 | ±0.5dB(Intonation in reference, 94dB@1kHz                   |

#### **1.2 Technical parameters**

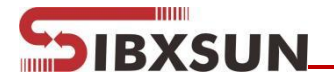

|                               | PM2.5                            | Particulate count<br>efficiency:50%@0.3µm,<br>98%@>=0.5µm.<br>PM2.5 precision: +3%ES(@100ug/m³ |  |  |
|-------------------------------|----------------------------------|------------------------------------------------------------------------------------------------|--|--|
|                               |                                  |                                                                                                |  |  |
|                               | Light intensity                  | <u>25 €, 30%RH)</u><br>±7%(25℃)                                                                |  |  |
|                               | Wind speed                       | 0~60m/s                                                                                        |  |  |
|                               | Wind direction                   | 0~359°                                                                                         |  |  |
|                               | Humidity                         | 0%RH~99%RH                                                                                     |  |  |
| Danca                         | Temperature                      | -40 °C ~+80 °C                                                                                 |  |  |
| Range                         | Air pressure                     | 0-120kPa                                                                                       |  |  |
|                               | Noise                            | 30dB~ 120dB                                                                                    |  |  |
|                               | PM10 PM2.5                       | 0-1000µg/m³                                                                                    |  |  |
|                               | Light intensity                  | 0~20 万Lux                                                                                      |  |  |
|                               | Temperature                      | <b>≤</b> 0. 1°C/y                                                                              |  |  |
|                               | Humidity                         | ≤1%/y                                                                                          |  |  |
|                               | Air pressure                     | -0. 1kPa/y                                                                                     |  |  |
| Long<br>stability             | Noise                            | ≤3dB/y                                                                                         |  |  |
| otdomty                       | PM10 PM2.5                       | ≤1%/y                                                                                          |  |  |
|                               | CO2                              | ≤1%/y                                                                                          |  |  |
|                               | Light intensity                  | ≤5%/y                                                                                          |  |  |
| Temperature<br>And humidity   | Temperature                      | ≤25s(1m/s wind speed²)                                                                         |  |  |
| response time                 | Humidity                         | ≤8s(1m/s wind speed <sup>2</sup> )                                                             |  |  |
|                               | Wind speed                       | 1s                                                                                             |  |  |
|                               | Wind direction                   | 0.5s                                                                                           |  |  |
|                               | Wind speed                       | ≤2s                                                                                            |  |  |
| Response time                 | Wind direction                   | ≤3s                                                                                            |  |  |
|                               | PM10 PM2.5                       | ≤90s                                                                                           |  |  |
|                               | Light intensity                  | ≤2                                                                                             |  |  |
|                               | Typical precision                | ±5%(from Renke labs data)                                                                      |  |  |
|                               | Resolution                       | Standard 0. 1mm                                                                                |  |  |
| Optical rainfall<br>parameter | Max<br>instantaneous<br>rainfall | 24mm/min                                                                                       |  |  |
|                               | Rain-sensitive<br>diameter       | 6cm                                                                                            |  |  |

1Temperature and humidity response time is  $\tau 63$  time.

2Wind speed is the wind speed of the transmitter inner sensitivity material area, when test environment wind speed is 10<sup>-</sup> <sup>2</sup>m/ms, wind direction is perpendicular to the transmitter collector, the wind speed of transmitter inner sensitivity components area is about 1m/s.

SIBXSUN

#### 1.3 Product models

TQ05 is the hand-held weather station basic model, and customer can freely select the specific monitoring elements.

| TQ05- |      |    |    | Hand-help weather station            |
|-------|------|----|----|--------------------------------------|
|       | USB- |    |    | USB export data                      |
|       |      | -1 |    | Ultrasonic hand-help weather station |
|       |      |    |    | Without bracket                      |
|       |      |    | M8 | With triangle bracket                |

Below table shows the selected elements of this equipment, user can select the needed elements per it(PM and carbon dioxide can not be selected at the same time):

|                 | 1            | Name                  |                 |
|-----------------|--------------|-----------------------|-----------------|
| Air temperature | Air humidity | Optical rainfall      | Light intensity |
| Wind speed      | Noise        | Air pressure          | PM2.5           |
| Wind direction  | PM10         | Total solar radiation | Carbon dioxide  |

#### 1.4 Equipment dimension drawing

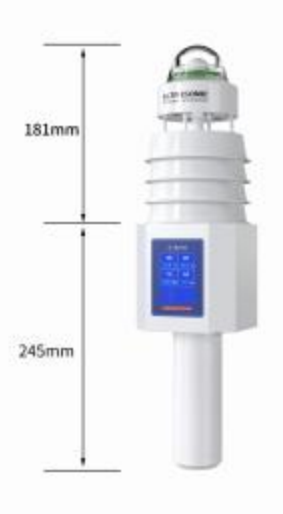

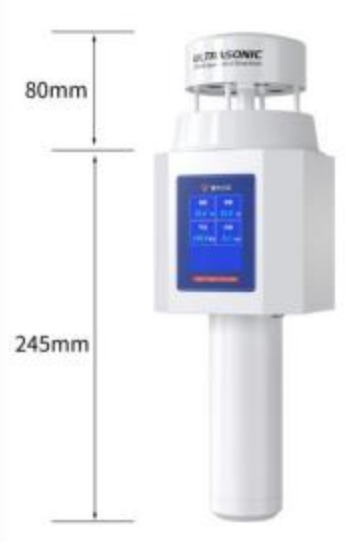

# Equipment installation Inspection before installation

## Device list: (Different selection, different equipment quantity, please refer tot he field reality for details)

- n Hand-help weather station equipment 1pc
- n Portable triangle bracket 1pc(optional)
- n Portable trolley case 1pc(optional)

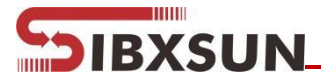

- n Installation seat 1pc(optional)
- n Portable carrying case(optional)
- n Data cable 1pc
- n Certificate of conformity, warranty card

#### 2.2 Installation

When the equipment is transported to the place of use, the instrument must be placed in a special packing box. After opening the box, do not discard any packaging materials, and they can be used again if the device needs to be transported frequently. After arriving at the site, take the device out of the packing box, turn on the power switch to detect the on-site data then. If the device is equipped with a tripod, the device can also be mounted on the tripod for use.

(1) Assemble the tripod

Take out the tripod, pull the three locks in turn, pull out the rod, lock the latch, stretch the tripod and secure it

(2) Install the instrument

Take out the hand-held weather station, align to the tripod upper connector, pick up the device and install it to the tripod.

(3) Power-on test

Long press the power key on device bottom for 3s, the device will be turned on after heard a "Di" sound, you can view the device screen display, or use Bluetooth to connecting software for view. Long press the power key on device bottom for 3s, the device will be powered off after

heard two "Di" sounds.

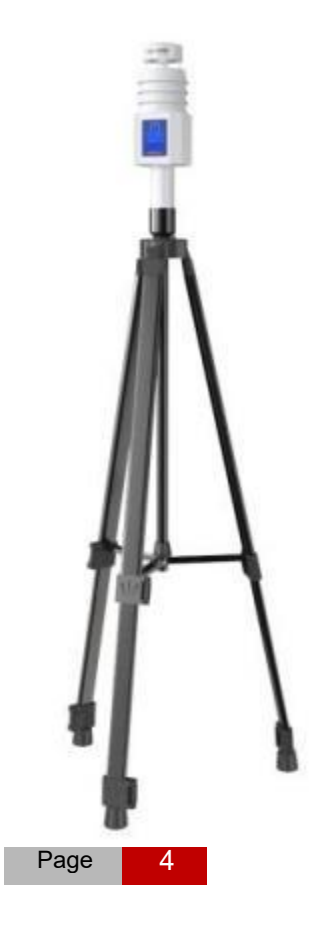

#### 3. Screen display

#### 3.1 Real-time data

IBXSUN

Turn on the power switch, the data will be displayed on the screen and will be refreshed at real-time. You can click left or right button to change page, the time and battery power will be displayed on the top of the screen.

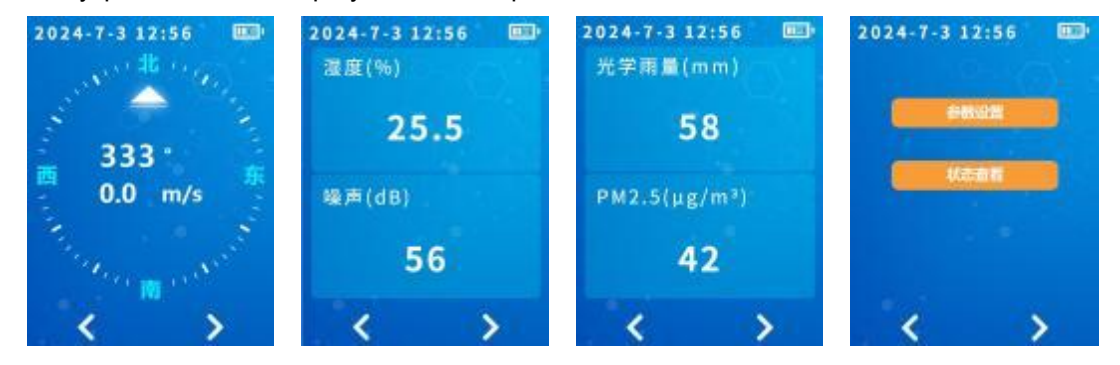

Note: When the finger touches to switch screen operating, the display may be slow or stuttering if the switch frequency is too fast or touch the screen frequently, that is a normal phenomenon. When you use finger to do screen operating, please do not use fingernail or other hard object, to avoid unresponsive operation or screen damage issue.

#### 3.2 Parameter settings

Click parameter configuration button on the main interface, input configuration password(default password is 8888), you can enter the parameter configuration interface.

| ◆ 参数设置               |       | s 🔅     | 数设置    | <b>•</b> Ø       | 数设置                                   |
|----------------------|-------|---------|--------|------------------|---------------------------------------|
| 数据存储间隔:              | s     | 选择显示要#  | D. T.  | 要素系数设置           |                                       |
| 屏幕息屏时间:              | 5     | ≥ Pan   | □ 和田   | 风速               |                                       |
| · # 改设重图码:           |       | C 30    |        | 8.8A: 0.95       | · · · · · · · · · · · · · · · · · · · |
| 設置时间<br>2022-05-15 0 | 5:15] |         | □ 大福助  | 218<br>5184: 066 |                                       |
|                      |       | 口派用     | 光学商量   | 10.00            |                                       |
|                      |       | D PM2.5 | 🔲 PM10 | 58A: 0.57        | <b>68</b> 8:084                       |
| <b>〈</b> 1/6         | >     | <       | 2/6    | <                | 3/6                                   |

**Data store interval:** Set the device data store interval, the range is 20s~65535s, default is 60s. **Screen off time:** Set the screen off time, the range is 15s~65535s, default is 60s.

**Revise the setting password:**Revise the four digit password that to enter parameter setting interface, default password is 8888.

**Select the display elements:** Set the display elements that need to be displayed on the real- time data interface, the element real-time data will be displayed as 0 after ticked if the purchased elements do not contain it.

**Factor coefficient setting:**Set the ticked element coefficient, real-time data display is the processing value.

Coefficient A: Set the element data coefficient A. Coefficient B: Set the element data coefficient B. Calculation formula: Y=AX+B, XPiagthe original value, Y is the processing value.

#### 3.3 Status check

IBXSUN

Click status check button to enter status check interface.

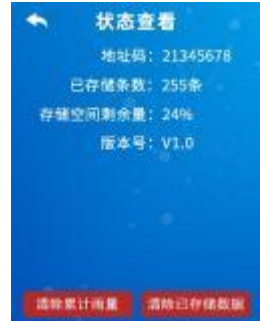

Address code: Device uniquely identifies of 8-bit address.

The remaining storage space: Check the remaining storage space of the current data store.

Version no.: The device current software version

Click 'Clear Stored Data' button can clear the host current total stored data. Click 'Clear Accumulated Rainfall' button can clear the device accumulated rainfall data to zero, which is convenient to recalculate the rainfall data in the next use.

#### 4. Configuration software usage description

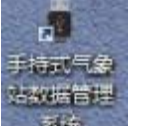

It will generate a icon on the desktop after software installation is finished,

double click can open the software.

#### 4.1 Device information

automatically read the device information, after finish editing the device parameters, click "Write device information", you can write the parameters to the device.

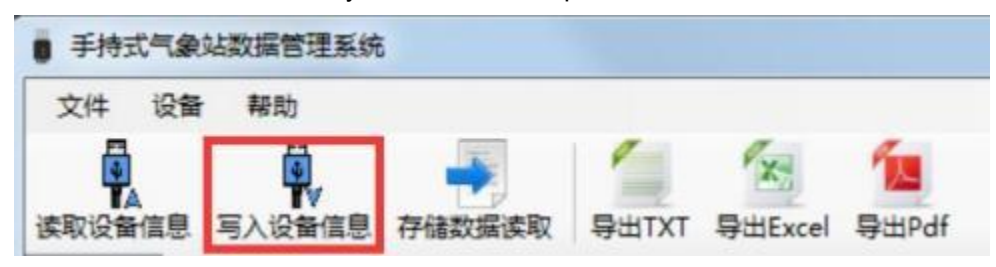

It should be noted that after the modified parameter, tick modify parameter, and click 'Write device information', then this parameter can be written to the device. This function is set to

facilitate the modification of other parameters when modifying individual parameters.

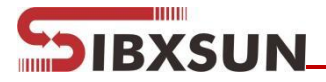

|              | 4 10 18               | 1                  |                       |         |              |
|--------------|-----------------------|--------------------|-----------------------|---------|--------------|
|              | PHADRICK DUTAT DUL-   | el Bapat           |                       |         |              |
| demui0       | LOUNTS.               | IN TAXABLE         | 2362                  | No. 10  |              |
|              | 10                    | (15)#B             | #1964.00              | 15      | IT EL CO     |
| des arres    | Inde-in-inclusion as  | 1.1 revision       | COLONG                | 2204    | 0.97080      |
| 0.05.04      | and the second second | IT RAME            | 0.85.85               |         | FELER        |
| PLAN PLAN    | 1                     | IN NAME OF TAXABLE | 100000                |         | (TELAS       |
| 10504        | -                     | IT RAME            | 20580                 |         | IN EXCER     |
| -            |                       | IT EL ME           |                       | <u></u> | (I ELER      |
| 10.00 5 10.0 |                       | IT STARS           | 10.000                |         | II EXAMP     |
| +            |                       | IT TANK            | +#2+543               |         | O Elen       |
| 0.10.0000    | <u></u>               | 11 X2 AM           |                       |         | E RADE       |
| 1000000      |                       | III III AND        | A 10 10 1 10 1        |         | CT Then      |
| No. CERT     | -                     | (1) \$23,849       | Performance           | -       | 12 20 20     |
| THE OF BOA   | -                     | 112100             | and the second second |         | IT EX MA     |
| CARTES.      |                       | 10.223.000         | Dest Tak              |         | 1121.000     |
| ADDRESS      | (#                    |                    | AND NOT               | (A).    | - TELES      |
| +=====       |                       | 1                  | APRENDIA.             |         |              |
| A NEW BOOK   |                       |                    | ANEXET.               |         |              |
| TOYNE SAST   |                       | THE REAL PROPERTY. | PR. 182551            | *       | 1.*) [] 4/28 |
| 1800是古里牛     | 8                     | 日本人類数              |                       |         |              |

Device production date: Factory default, can be checked but not modified.

**The stored items quantity:** The current stored recording items quantity of detector(all devices total recording items quantity).

#### 4.2 Basic information

Click "Read parameter" to read the device basic information, if parameter modification is needed, after finish parameter modification, click "Write parameter" to send parameter to the device.

#### 4.3 Import data

Connect the logger to computer via USB cable and open the handheld weather station

configuration software. The software will automatically read "Read device information", then click "Read stored data", you can import the data stored in the detector to the configuration

software.

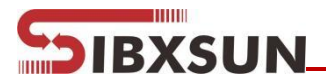

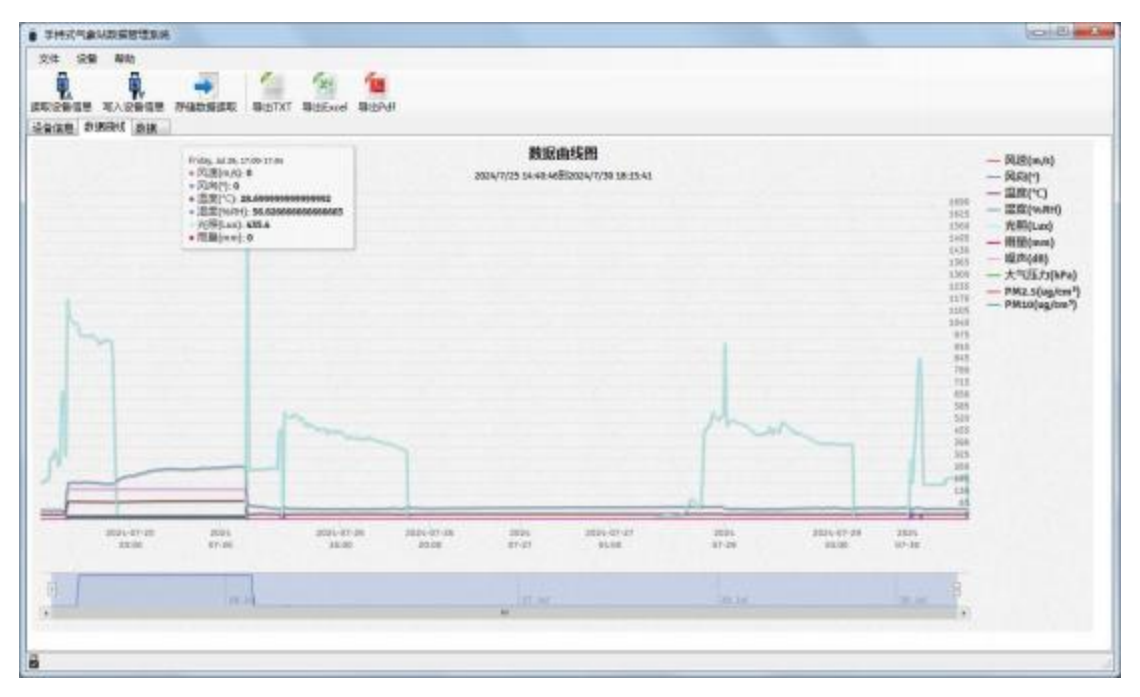

Click data, you can view the stores history data and also the history data curve.

|                                  | Ganta Gaterel Bater |                                  |        | ( <u>o</u> )( <u>b</u> ) |
|----------------------------------|---------------------|----------------------------------|--------|--------------------------|
| Adding 2004                      | 07-80 18 J1 (I)     | 12.9994.000 20024-07-00 10:01 11 | 11 他学习 |                          |
| 记胜调                              | 节点编号                | 物点案件                             | **     |                          |
| 2224/7/2013/0.121.44             | 12000               | 114                              | 1000   |                          |
| 0904/7/30 18 21:41               | 1                   | Fizito                           | 北      |                          |
| 2024/7/30 10 E) 41               | 0.                  | 内間                               |        |                          |
| 2024/1/30 10 21 41               | #                   | PURO                             |        |                          |
| 2024/7/30 18 21 44               | 3                   | 4.00                             | 27.7   |                          |
| 2024/7/30 10:21:44               | 4                   | 2.2                              | 47. 5  |                          |
| 2024/7/30 10:21:41               | 10 E                | A058                             | 334    |                          |
| 2924/7/30 10:21 21               | 0                   | 均度                               | 8      |                          |
| 2024/7/30 10 21:21               | 7                   | A39                              | 535    |                          |
| 12 12 81 06/7/90                 | 8                   | inte                             |        |                          |
| 2024/7/30 18 (1) 21              | i.                  | Pato .                           | R;     |                          |
| 2020/7/30 10:21:21               | ±.                  | PUR                              |        |                          |
| 2029/7/30 10:21:21               | 3                   | AR .                             | 27.7   |                          |
| 2024/7/30 10:21:23               | 4                   | 2.8                              | 46.0   |                          |
| 2024/7/30 10:21:06               | 0                   | FL.R                             |        |                          |
| 2024/7/20 16 21:00               | I.                  | 89,89                            | *      |                          |
| 2024/7/30 18 21.01               | 2                   | Puto                             |        |                          |
| 2020/1/30 18 21:01               | 3                   | 24                               | 27.7   |                          |
| Contraction of the second second | 12                  |                                  | 122    |                          |

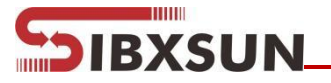

#### 4.4 Export data

Select the export format(TXT/Excel/PDF) on the toolbar, you can export the data and save it to the specified path(take PDF as an example), will prompt if the data be exported successful.

| 255/4         ******           25         *****           25         *****           25         *****           26         *****           27         *****           28         *****           28         *****           2000/00 /0 /0 /0 /0 /0 /0 /0 /0 /0 /0 /0                                                                                                    | L · 平和改進 (C) · Program F                 | 966569 • 99922893 •<br>965298<br>20059033843 | 88<br>298  | * [4]<br>20 | an ani-car | 21 + | A 0.034 | 130<br>0.04<br>0.05<br>0.00<br>0.00<br>0.00<br>0.00<br>0.00 |
|----------------------------------------------------------------------------------------------------|------------------------------------------|----------------------------------------------|------------|-------------|------------|------|---------|-------------------------------------------------------------|
| Last         Math         Math           2         2         2         2         2         2         2         2         2         2         2         2         2         2         2         2         2         2         2         2         2         2         2         2         2         2         2         2         2         2         2         2         2         2         2         2         2         2         2         2         2         2         2         2         2         2         2         2         2         2         2         2         2         2         2         2         2         2         2         2         2         2         2         2         2         2         2         2         2         2         2         2         2         2         2         2         2         2         2         2         2         2         2         2         2         2         2         2         2         2         2         2         2         2         2         2         2         2         2         2         2         2                                                                                                    | an an an an an an an an an an an an an a | 90108<br>2005903-1843                        | #8<br>2948 | 88          |            | 31 • | 0099    | 0.00<br>0.00<br>0.00<br>0.00<br>0.00<br>0.00                |
| Control (Control (Contro) (Contro) (Contro) (Contro) (Contro) (Contro) (Contro) (Contro) | a tog                                    | 00108<br>2005/018-1643                       | #8<br>2348 | \$\$        |            |      |         | 0.00<br>0.00<br>0.00<br>0<br>0                              |
| LESSIE     LESSIE     LESSIE     LESSIE     LESSIE     LESSIE     LESSIE     LESSIE     LESSIE     LESSIE     LESSIE     LESSIE     LESSIE     LESSIE     LESSIE     LESSIE     LESSIE     LESSIE     LESSIE     LESSIE                                                                                                        | ]                                        |                                              |            |             |            |      | E       | mana<br>o                                                   |
| 2000/9/10 26 20 9                                                                                                    |                                          |                                              |            |             |            |      | E       | 0                                                           |
| 200/9/16 16 20                                                                                                    |                                          |                                              |            |             |            |      | e<br>R  | 0<br>0<br>0<br>0                                            |
| 100/0//0 M 00 00 00/0000 00 00/0000 00 00 00/0000 00                                                                                                    | 923E                                     |                                              |            |             |            |      |         | 0                                                           |

#### 4.5 Clear device data

Click "Device" on the toolbar, click "Clear device stored data" in the drop-down menu, you can clear the device data. Software will prompt "Data clear successful" after finish clearing.

| 文件                      | 设备           | 帮助               |                   |        |         |       |
|-------------------------|--------------|------------------|-------------------|--------|---------|-------|
|                         | and a second | 奏取设备信息<br>写入设备信息 | * 27              | Вштут  | BHEred  |       |
| <b>医</b> 取 设备<br>迟冬 信 自 | Ĩ            | 卖取设备存储数据         | B <del>×</del> ₽X | -901XI | 守山Excel | 导西Par |
| <b>汉</b> 甫 肩氘           | 7            | 青除设备存储数据         |                   |        |         |       |
|                         | 1            | 设备重启             |                   |        |         |       |
|                         | E            | 时间同步             |                   |        |         |       |

You can also use "Device restart" and "Time synchronization" to do restarting and timing operation to the device.